# **HOW TO REGISTER**

Via <u>https://registration.officialshq.com</u> the umpires can start registering for an umpire body.

There is a short YouTube video created by the OfficialsHQ: <u>https://www.youtube.com/watch?v=vu3pgnJojGw</u>

# Part 1 – Account Creation

### Step 1 - Account

1. Add a valid email address.

If for some reason the email address is already known to the system a warning will be displayed and the registration process cannot be continued. Please use this email address to login to your account on <a href="https://app.officialshq.com">https://app.officialshq.com</a>.

- 2. First Name
- 3. Last name
- 4. Date of Birth
- 5. Gender

|                                                                                                    |                 | STEP 1 / 5 |
|----------------------------------------------------------------------------------------------------|-----------------|------------|
|                                                                                                    | 1. ACCOUNT      |            |
|                                                                                                    | Email address * |            |
| OfficialsHQ Registration                                                                                                    |                 |            |
| Welcome to OfficialsHQ, world's leading platform that makes<br>referee and official management, planning, communication,<br>and follow-up a walk in the park. | First name *    |            |
|                                                                                                    | Last name *     |            |
| You are about to register with the Australian Football League                                                                                                 |                 |            |
| and its affiliates. Please follow all the steps and complete the                                                                                              | Date of birth * |            |
| poyment.                                                                                                    | dd/mm/yyyy      |            |
|                                                                                                    | Gender *        |            |
| AFL                                                                                                    | Male            | ~          |
|                                                                                                    |                 |            |
|                                                                                                    |                 | Next       |
|                                                                                                    |                 |            |

#### Step 2 – Address & contact

All required address and contact information should be added.

- 1. House number
- 2. Street
- 3. Suburb
- 4. Postcode
- 5. Select State from dropdown
- 6. Add a mobile number

|                                                                                                    |                      |          |            | STEP 2 / 5 |
|----------------------------------------------------------------------------------------------------|----------------------|----------|------------|------------|
| Corricials HQ                                                                                                    | 2. ADDRESS &         | CONTACT  |            |            |
|                                                                                                    | Nr *                 | Street * |            |            |
| OfficialsHQ Registration                                                                                                    |                      |          |            |            |
| Welcome to OfficialsHQ, world's leading platform that makes<br>referee and official management, planning, communication,<br>and following a walk to the park. | Suburb *             |          | Postcode * |            |
| and follow-up a waik in the park.                                                                                                    | State                |          |            |            |
| You are about to register with the Australian Football League                                                                                                 | Please select a valu | ie .     |            | ~          |
| and its affiliates. Please follow all the steps and complete the                                                                                              | Country *            |          |            |            |
|                                                                                                    | Australia            |          |            |            |
|                                                                                                    | Mobile phone *       |          |            |            |
|                                                                                                    |                      |          |            |            |
|                                                                                                    |                      |          |            |            |
|                                                                                                    |                      |          |            |            |
|                                                                                                    |                      |          | Previous   | Next       |
|                                                                                                    |                      |          |            |            |
|                                                                                                    |                      |          |            |            |

#### <u>Step 3 – Role preference</u>

The umpire must select at least one umpire club and role combination to register to the system. It is possible to add multiple umpire club/role combinations at one time.

For every umpire club/ role the user whishes to add:

- 1. Select the state (SA)
- 2. Select the umpire club/league (Adelaide FL Umpires)
- 3. Select the role
- 4. Click "Add role preference"

|                                                                                                    |                                                                |                        | STEP 3 / 5                    |
|----------------------------------------------------------------------------------------------------|----------------------------------------------------------------|------------------------|-------------------------------|
| C OFFICIALSHQ                                                                                                    | 3. ROLE PREFERENCES<br>At least 1 role must be selected and mu | Itiple panel/role      | combinations can be selected  |
| OfficialsHQ Registration                                                                                                    | State                                                          |                        | Umpiring club/league          |
| Welcome to OfficialsHQ, world's leading platform that makes                                                                                          | Please select a value                                          | ~                      | No organisation available 🗸 🗸 |
| referee and official management, planning, communication,<br>and follow-up a walk in the park.                                                       | Role                                                           |                        |                               |
|                                                                                                    | Please select a value                                          | ~                      | Add role preference           |
| You are about to register with the <b>Australian Football League</b><br>and its affiliates. Please follow all the steps and complete the<br>payment. | State Umpire par                                               | nel<br>No role prefere | Role                          |
|                                                                                                    |                                                                |                        |                               |
|                                                                                                    |                                                                |                        | Previous Next                 |
|                                                                                                    |                                                                |                        |                               |

### Step 4 - Summary

A summary will be shown with all data that was entered by the user.

|                                                                        | STEP 4 / 5                                                                                                    |
|------------------------------------------------------------------------|----------------------------------------------------------------------------------------------------|
| 4. SUMMARY Please review your data                                     | before proceeding to the payment                                                                                                    |
| Account<br>Tony Sounders<br>testumpire@gmail.com<br>0t/06/1963<br>Male | Address & Contact<br>9 monet street<br>coorribution 4276<br>23<br>Australia<br>0400000000                                                                                                    |
| Role preference(s)<br>Field Umpire for Northern Territ                 | tory Footboll League in Northern Territory<br>Lagree to receive offers from the program/competition organisers<br>and from the AFL_AFL clubs, offiliates and partners, mg local league<br>and club and third parties in accordance with the AFL Privacy Policy |
|                                                                        | Previous Next                                                                                                    |
|                                                                        | 4. SUMMARY Please review your data Account Try Sounders testunpire@pnat.com oUYGAPros Male Role preference(s) Field Umpire for Northern Terrs                                                                                                    |

## Step 5 – Completing registration

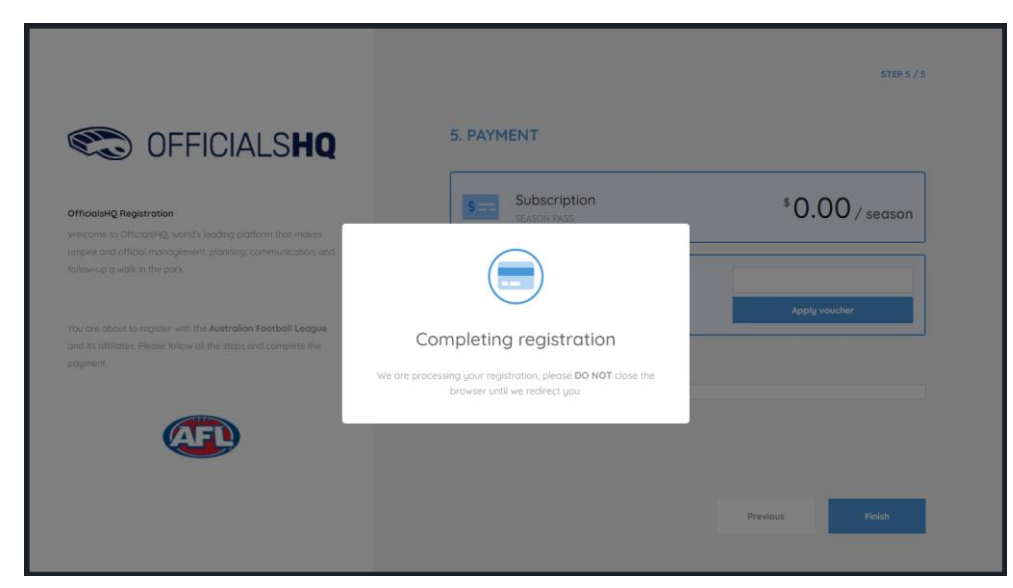

## Step 6 – Account Created

| Contracting Registration                                                                                                    | $\bigotimes$                                                                                                    |
|----------------------------------------------------------------------------------------------------|----------------------------------------------------------------------------------------------------|
| and follow-up a walk in the park.<br>You are about to register for the <b>Australian Factboll League</b><br>within <b>OfficialsHQ</b> . Please follow all the steps and complete the | ACCOUNT CREATED<br>Your new account on OfficialisHQ was successfully created.<br>You will receive an email shortly containing further instructions on completing the last steps of your account. |
| pognen.                                                                                                    | Thank you for using OfficialsHQ                                                                                                    |
|                                                                                                    |                                                                                                    |
|                                                                                                    |                                                                                                    |

### Step 7 – Email confirmation

An email (as shown below) with further details wil be sent to the registered email address as confirmation.

- 1. Check spam/junk in email account if not received
- 2. If still NOT received email <u>umpire.afl@afl.com.au</u> & ask for it to be re-issued
- 3. DO NOT proceed until email is received

|   | Account created (Ettens) > Inbox x  |                                                                                       |                            | 6 | Ľ |
|---|-------------------------------------|---------------------------------------------------------------------------------------|----------------------------|---|---|
| - | administrator@movetex.be<br>to me + |                                                                                       | 1:36 PM (10 minutes ago) 📩 | * | : |
|   |                                     | C OFFICIALSHQ                                                                         |                            |   |   |
|   |                                     | Account created                                                                       |                            |   |   |
|   |                                     | An account was created for you in OfficialsHQ using administration#aflbj.com as login |                            |   |   |
|   |                                     | Click the following link to create your new password                                  |                            |   |   |
|   |                                     | This link will remain active for 72 hours                                             |                            |   |   |
|   |                                     | Create new password                                                                   |                            |   |   |
|   |                                     | For information about OfficialsHQ and some instructional videos, click here.          |                            |   |   |
|   |                                     | Stay Connected With OfficialsHQ!                                                      |                            |   |   |
|   |                                     |                                                                                       |                            |   |   |
|   |                                     | Copyright © 2020 Movetex, All rights reserved.                                        |                            |   |   |

#### Step 8 – Create password

The email you'll receive from OfficialsHQ will allow you to set your password. Click on "Create new password" to create a password.

| Welcome. Enter a valid password to complete your account creation. |
|--------------------------------------------------------------------|
| Password                                                           |
| Confirm password                                                   |
| CANCEL CREATE                                                      |
| 2021 © OfficialsHQ powered by RefAssist.                           |

### Step 9 – Email confirmation to access to OfficialsHQ

|   | Welcome to OfficialsHQ (External) $\Sigma$ $_{\rm intox \times}$ |                                                      | ē C                           |
|---|------------------------------------------------------------------|------------------------------------------------------|-------------------------------|
| + | administrator@movetex.be<br>to me *                              |                                                      | 1:52 PM (3 minutes ago) 🕴 🔦 🗄 |
|   |                                                                  | C OFFICIALS <b>HQ</b>                                |                               |
|   |                                                                  | OfficialsHQ access                                   |                               |
|   |                                                                  | Click the following link to start using OfficialsHQ! |                               |
|   |                                                                  | Co to OfficialsHQ                                    |                               |
|   |                                                                  | Stay Connected With OfficialsHQ!                     |                               |
|   |                                                                  | (f) (in 🛛                                            |                               |
|   |                                                                  | Copyright © 2020 Movetex, All rights reserved.       |                               |

### <u>Step 10 – Login to OfficialsHQ</u>

From now you'll be able to login to OfficialsHQ through: <u>https://app.officialshq.com</u>

Fill out the username (email address) and the password the user has created to enter OfficialsHQ.

| C OFFICIALS <b>HQ</b>                    |  |
|------------------------------------------|--|
| Welcome. Please login.                   |  |
| Username                                 |  |
| Password                                 |  |
| LOGIN                                    |  |
| FORGOT PASSWORD                          |  |
| 2021 © OfficialsHQ powered by RefAssist. |  |

# Part 2 – Account Completion

## Step 11 - Club Association

When login on to their OfficialsHQ account for the first time, newly registered users have to provide detailed account

- No club is to be selected if you are not playing
- Select your football club you play for (REQUIRED)

| Required account comple | tion                                                         | ×    |
|-------------------------|--------------------------------------------------------------|------|
| 🕁 Clubs                 | Please select all clubs you are associated to.               |      |
| 🕞 Umpire info           | Select none if you aren't associated with one or more clubs. |      |
| ✿ Work with children    | Selected associated clubs                                    |      |
| Demographics            |                                                              |      |
| ② Emergency info        |                                                              |      |
| চল Banking              | Search for clubs                                             | i    |
| Medical                 | >> No club                                                   |      |
|                         | Cancel                                                       | Next |

## Step 12 – Umpire information

All 3 fields must be entered

| Required account comple | tion                            | ×        |
|-------------------------|---------------------------------|----------|
| 살 Clubs                 | Active player?*                 |          |
| 🕞 Umpire info           |                                 | •        |
| ପ୍ତି Work with children | Year started umpiring? *        | <b>A</b> |
| Demographics            | How did you find out about us?* |          |
| ② Emergency info        |                                 | •        |
| 5= Banking              |                                 |          |
| Medical                 |                                 |          |
|                         | Cancel                          | Next     |

### Step 13 - Working with Children this a MANDATORY field & must be completed

• If you DO NOT have a Working with Children Check, the question "have you obtained a working with children check or do you otherwsie meet the working with chirdlren check requirements in your State or Territory", you are required to select 'No".

| 2   | Clubs              |                                                                                                    |
|-----|--------------------|----------------------------------------------------------------------------------------------------|
| 05  | Umpire info        | It is an AFL requirement that all registered umpires and coaches must hold a working<br>with children check (or equivalent) or otherwise meet the working with children<br>requirements in their State or Territory. |
| ഖ   | Work with children | Example 1: In Victoria, a Police Officer is not required to obtain a working with children<br>check but will meet the working with children requirements in Victoria.                                                |
| •   | Demographics       | Example 2: In NSW, an individual under 18 years of age is not required to obtain a<br>working with children check.                                                                                                   |
| 0   | Emergency info     | Have you been convicted of, or are you currently charged with, a criminal offence?*                                                                                                    |
| 22  | Parent guardians   | •                                                                                                    |
| 5 m | Banking            | Have you obtained a working with children check (or equivalent) or do you otherwise meet<br>the working with children requirements in your State or Territory? *                                                     |
| ٤   | Medical            | •                                                                                                    |
|     |                    | Yes                                                                                                    |
|     |                    | Alex.                                                                                                    |

## The SANFL Umpiring Department can assist you with your Working with Children Check if you are yet to apply or obtained a check

### Step 14 – Demographics

- 1. Country of birth
- 2. Born overseas?
- 3. Origin

| Required account compl | etion                                                       | ×    |
|------------------------|-------------------------------------------------------------|------|
| <b>살</b> Clubs         | Country of birth *                                          |      |
| 🖎 Umpire info          |                                                             | ,    |
| 😭 Work with children   | Were you or any of your parents born overseas? *            | ,    |
| Demographics           | Are you from Aboriginal or Torres Strait Islander origin? * |      |
| ② Emergency info       | · · · · · · · · · · · · · · · · · · ·                       | •    |
| ST Banking             |                                                             |      |
| Medical                |                                                             |      |
|                        | Cancel                                                      | lext |

#### Step 15 – Emergency contact

A user can add an emergency contact. This is the first person that will be contacted when a problem occurs. An name, telephone number and the relationship with the user are required.

| Required account comple | tion               | ×  |
|-------------------------|--------------------|----|
| 살 Clubs                 | Name *             |    |
| 🖎 Umpire info           |                    |    |
| ✿ Work with children    | Telephone number * |    |
| Demographics            | Relationship *     | -  |
| ② Emergency info        |                    |    |
| 🖙 Banking               |                    |    |
| Medical                 |                    |    |
|                         | Cancel Ne          | xt |

#### <u>Step 16 – Banking this a MANDATORY field & must be completed</u>

This is a mandatory field set by OfficialsHQ. This must be complete correctly or the set-up will not be completed.

Note: When entering the BSB, please enter in this format: XXX-XXX

| Required account comp | pletion                                                                         | ×                 |
|-----------------------|---------------------------------------------------------------------------------|-------------------|
| 살 Clubs               | Please enter your main bank account details used for receiving pau              | ments. It will be |
| 🖏 Umpire info         | possible to add more bank accounts in your profile after completing<br>process. | the registration  |
| ີ່ Work with children | Bank name * Bank account holder *                                               |                   |
| Demographics          |                                                                                 |                   |
| ② Emergency info      | Account number * BSB *                                                          |                   |
| 📼 Banking             |                                                                                 |                   |
| Medical               |                                                                                 |                   |
|                       |                                                                                 | Cancel Next       |

## Step 17 – Medical

A user can choose to share some medical information with the league administration (allergies, disabilities, ...)

| Required account completion |                                                                                       |     |  |  |  |
|-----------------------------|---------------------------------------------------------------------------------------|-----|--|--|--|
| <b>살</b> Clubs              | Please add all relevant medical information, if applicable add some extra information |     |  |  |  |
| 🖎 Umpire info               | or a document.                                                                        |     |  |  |  |
| තී Work with children       | Allergies   Add medical information                                                   |     |  |  |  |
| Demographics                | Allergies General medical Notes/injuries                                              |     |  |  |  |
| ② Emergency info            | Do you identify as living with a disability/disabilities                              |     |  |  |  |
| 🗺 Banking                   |                                                                                       |     |  |  |  |
| Medical                     |                                                                                       |     |  |  |  |
|                             | Cancel Comple                                                                         | ete |  |  |  |

# Step 18 – Terms and Conditions

| Terms and Conditions                                                                                                    |  |  |  |  |
|----------------------------------------------------------------------------------------------------|--|--|--|--|
| Thank you for registering with your umpire club/league. We wish you all the best with your umpire journey this season<br>and we really appreciate your commitment and involvement in our great, please click here to view a short video.<br>The Introductory Course will be especially helpful for the less experienced umpires but is a useful refresher for all<br>umpires repardless of your level of experience. You will find the link to complete the Introductory Course when you are |  |  |  |  |
| logged into Officials Quarter of experience. Too win into the mix to complete the introductor y course when you are<br>logged into Officials Quarter of your account and in any our account name in the top right corner and select Profile, then select the<br>External Links tab and click on the Generate Link button.                                                                                                    |  |  |  |  |
| I understand that by submitting this application for registration I declare that I have read and understood, and agree to<br>be bound by, these Terms and Conditions of participation. By accepting this application the signatory warrants that they<br>have the power and authority to enter into these Terms and Conditions of Registration on behalf of the Participant.                                                                                                    |  |  |  |  |
| ✓ I have read the terms and conditions and agree                                                                                                    |  |  |  |  |
|                                                                                                    |  |  |  |  |
|                                                                                                    |  |  |  |  |
|                                                                                                    |  |  |  |  |
|                                                                                                    |  |  |  |  |
|                                                                                                    |  |  |  |  |
|                                                                                                    |  |  |  |  |
|                                                                                                    |  |  |  |  |
| I disogree I agree                                                                                                    |  |  |  |  |

## Step 19 – OfficialsHQ Dashboard

Your registration is now complete

| ≡                       | CFFICIALS <b>HQ</b>                             |                       | ٩ | <b>Q</b> | 🔘 Rebeca Saunders 🗸 | 🗱 EN 👻 | 🔗 AFL LIVE 👻 |
|-------------------------|-------------------------------------------------|-----------------------|---|----------|---------------------|--------|--------------|
| REFASSIST               | Home                                            |                       |   |          |                     |        |              |
| Communication platform? | DASHBOARD                                       | NOTIFICATIONS         |   |          |                     |        |              |
|                         | Notifications     General messages     Messages | Filterd by alert type |   |          |                     |        |              |

# LOGGING IN TO OFFICIALSHQ

LIVE - https://app.officialshq.com